# Seznámení s pracovním prostředím programu

# Hlavní stránka je vidět po založení a otevření firmy.

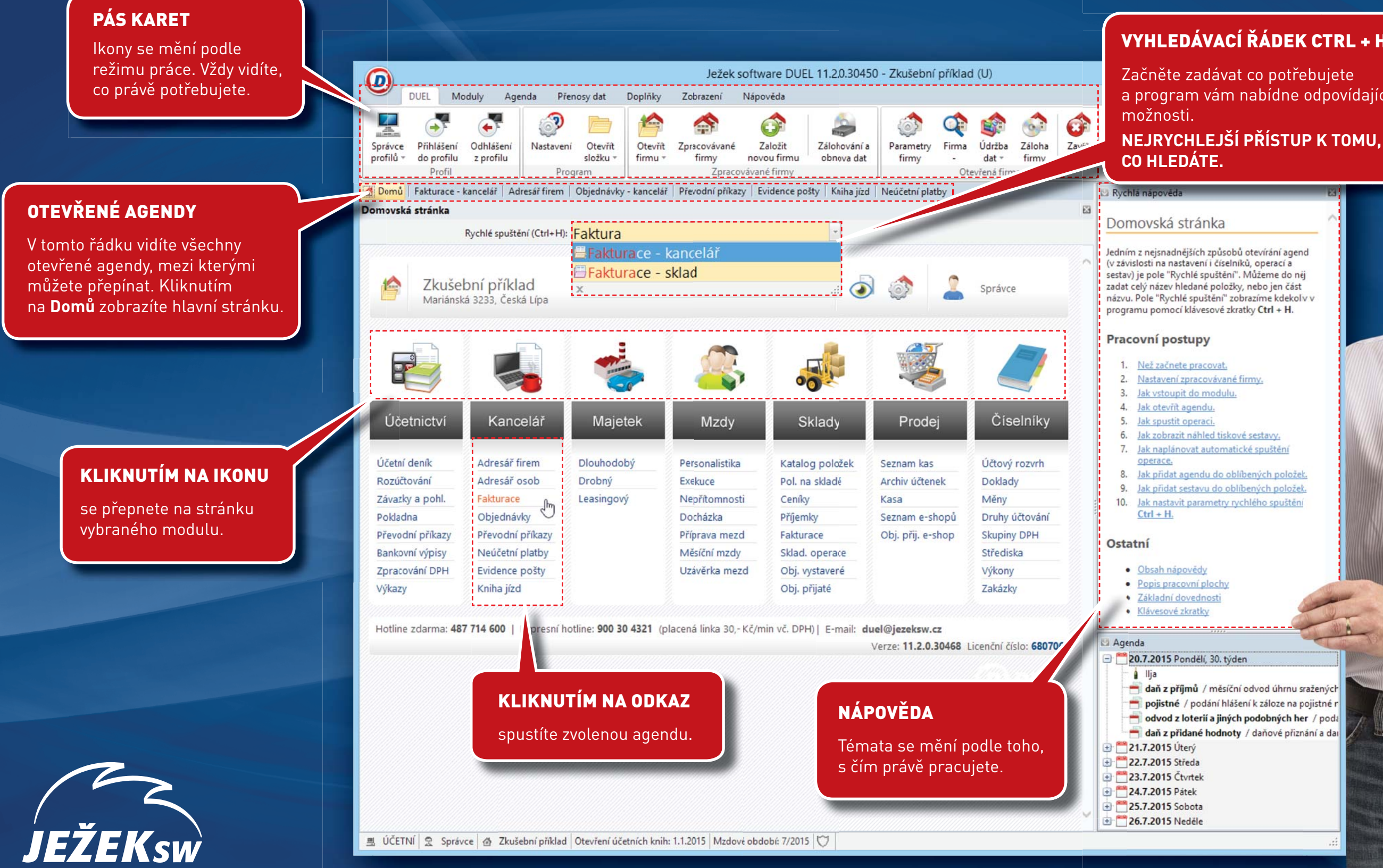

Účetnictví každé čtvrté firmy v ČR je vedeno v programech Ježek software. Zjistěte proč...

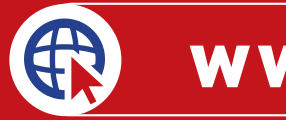

# **D** DUEL

#### VYHLEDÁVACÍ ŘÁDEK CTRL + H

a program vám nabídne odpovídající

# www.jezeksw.cz

## Logika práce platí pro celý systém.

# Práce se záznamy

## Nabídka dostupných funkcí se mění podle aktuálně otevřené agendy.

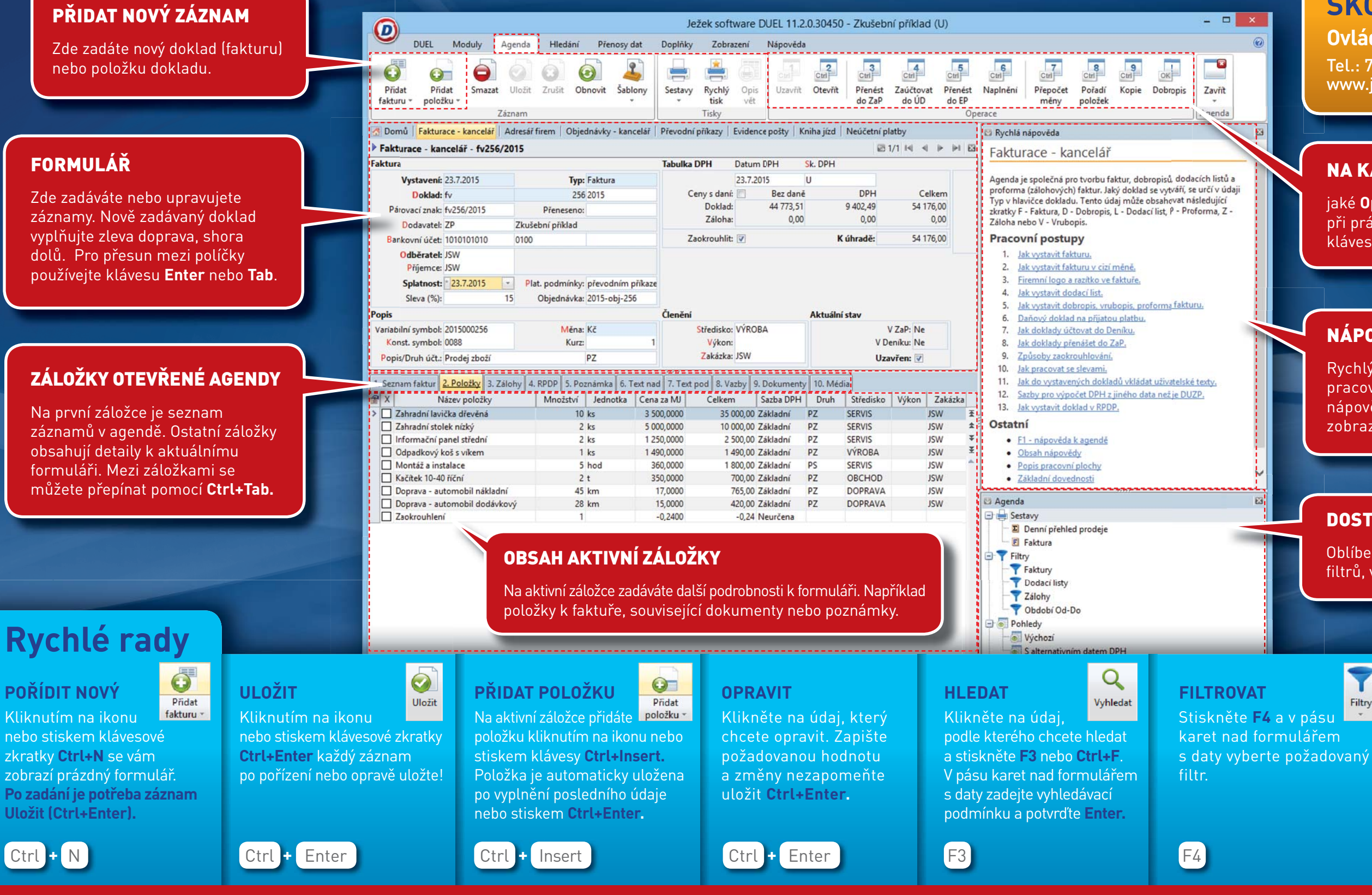

Účetnictví každé čtvrté firmy v ČR je vedeno v programech Ježek software. Zjistěte proč...

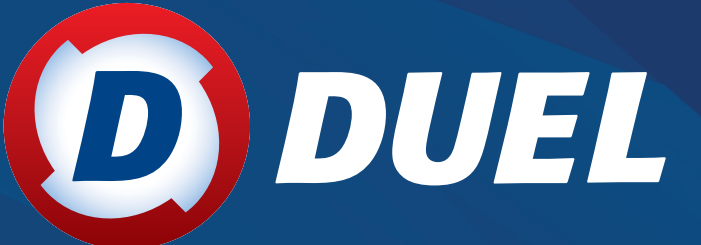

# **ŠKOLENÍ**

Ovládněte DUEL efektivně Tel.: 731 102 712 www.jezeksw.cz/skoleni

### NA KARTĚ AGENDA VIDÍTE,

jaké **Operace** máte k dispozici při práci se záznamy. Spustíte je klávesovou zkratkou Ctrl+číslo.

#### NÁPOVĚDA

Rychlý přístup k vysvětlení pracovních postupů. Podrobnou nápovědu k otevřené agendě zobrazíte klávesou F1.

### **DOSTUPNÉ FUNKCE**

Oblíbené sestavy, rychlé spuštění filtrů, volba pohledů, šablon atd.

#### TISKNOUT

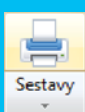

Kliknutím na ikonu nebo stiskem klávesové zkratky Ctrl+P zobrazíte seznam tiskových sestav dostupných pro otevřenou agendu.

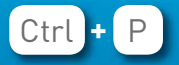

# Nevíte si rady? **487 714 600** Volejte HOTLINE DUEL!